- 1. Установите eXtream USB Audio Player Pro из Google Play Store (это платное приложение 9.90USD)
- Запустите приложение и следуйте шагам, описанным ниже, чтобы активировать поддержку bit perfect PCM 384kHz и DSD 5.6MHz audio.

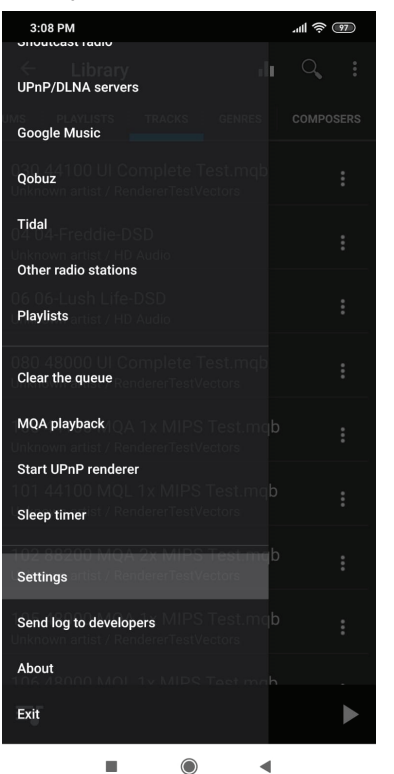

3. В основном меню, выберите "Settings"

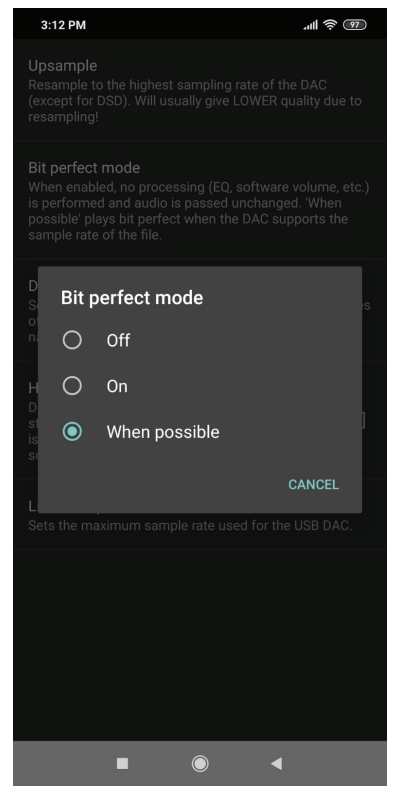

6. Во всплывающем меню, выберите "When possible"

| 3:11 PM                                                                                                    |
|----------------------------------------------------------------------------------------------------|
| Internal audio driver<br>'HiRes Direct driver' attempts to use the internal HiFi DAC<br>found in some Android devices. |
| System                                                                                                    |
| Network                                                                                                    |
| MQA                                                                                                    |
| Internal HiRes audio                                                                                                   |
| Android audio                                                                                                    |
| USB audio                                                                                                    |
| User interface                                                                                                    |
| Library                                                                                                    |
| Volume                                                                                                    |
| Last.FM                                                                                                    |
| USB audio tweaks                                                                                                    |
| UPnP renderer                                                                                                    |
|                                                                                                    |

4. В меню "Settings", выберите "USB audio"

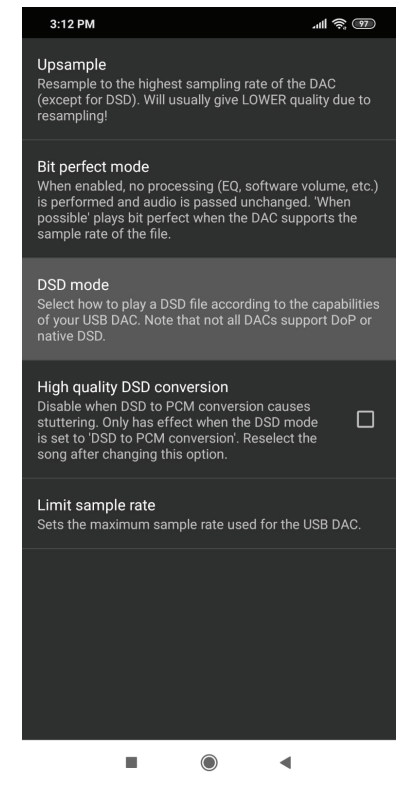

7. Вернитесь к меню "USB audio", выберите "DSD mode"

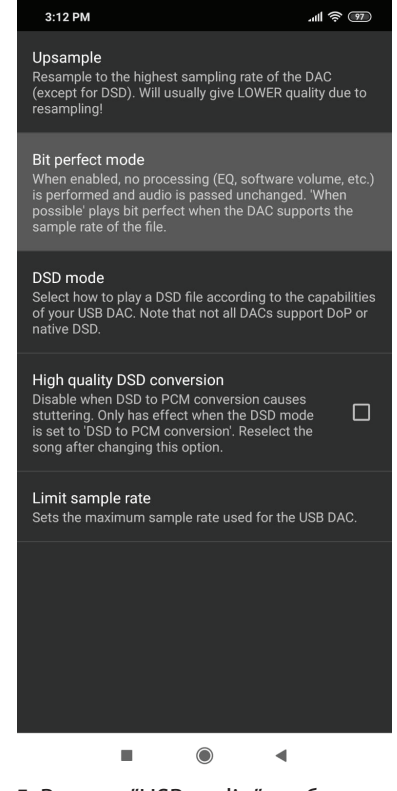

5. В меню "USB audio", выберите "Bit perfect mode"

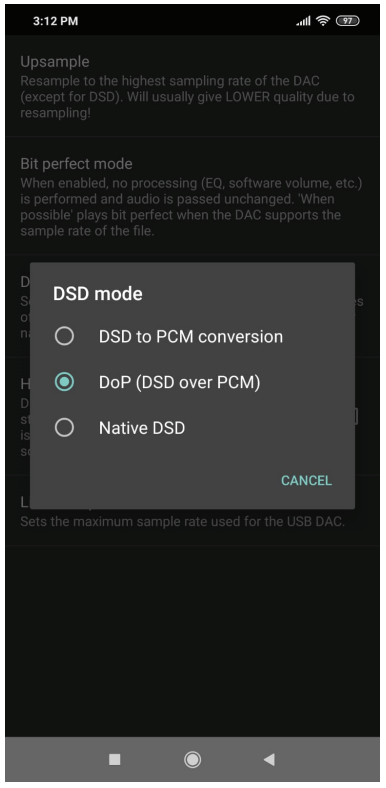

8. Во всплывающем меню, выберите "DoP (DSD over PCM)"

9. Вернитесь к "Settings" и выберите "USB audio tweaks", кликните на "Use USB DAC". Когда Вы подключите Truesound USB-DAC, программа во всплывающем меню покажет, что устройство определено и попросит Вашего разрешения его использовать.

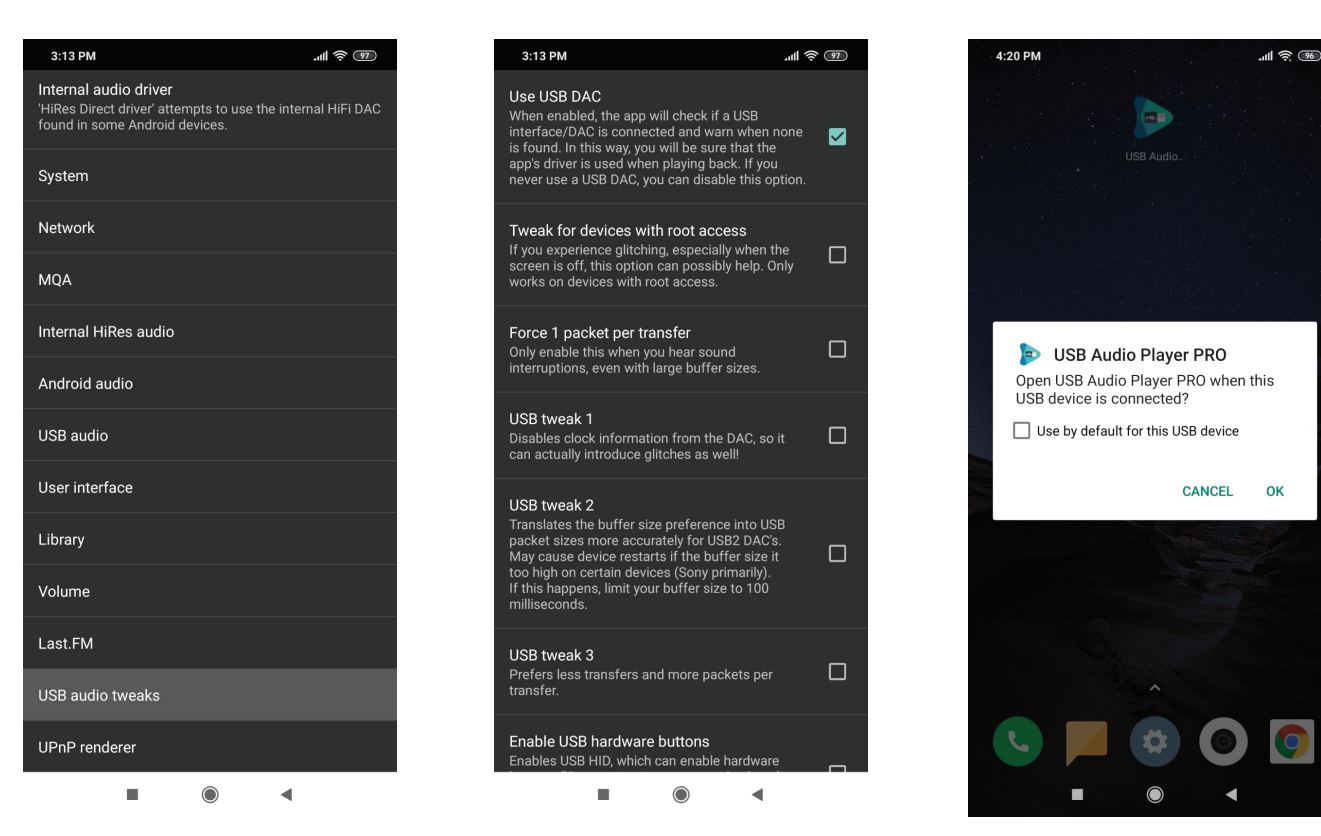

10. Чтобы обеспечить режим полного раскрытия MQA аудио файла (full unfold), необходимо купить MQA playback. Вернитесь к меню "Settings" и выберите "MQA playback" чтобы завершить процесс покупки.

При использовании старшей модели Truesound Pro USB-DAC, USB Audio Player Pro произведет первое packpытие (first unfold) и перешлет битовый поток в Truesound Pro USB-DAC для второго packpытия (second unfold). LED индикатор на Truesound Pro USB-DAC поменяет цвет на фиолетовый как подтверждение воспроизведения MQA контента.

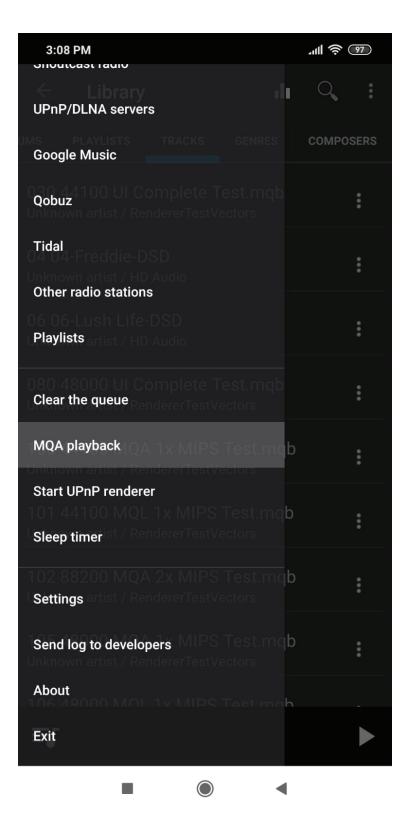

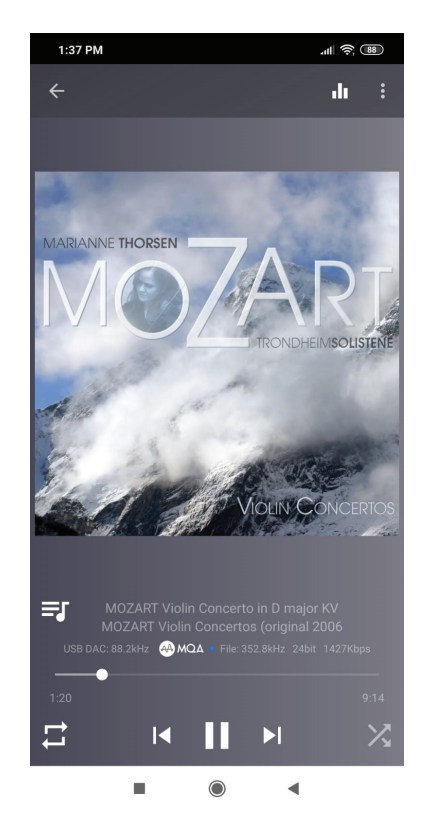